## KUVALLINEN OHJE VIDEON EDITOINTIIN CANVA-OHJELMALLA

Tämän ohjeen kuvat on otettu Canva-ohjelmasta, mutta ohjetta voi soveltaa myös muiden videoeditointiohjelmien käyttöön.

1. Kirjaudu videoeditointiohjelmaan, jota haluat käyttää videon editoimiseen.

**2. Luo uusi video ja nimeä video.** Videoeditori avautuu. Editorin alhaalla on aikajana, johon rakennat ja järjestät haluamasi aineistot. Vasemmalta löytyy ohjelman kansiot, joista löydät ohjelman tarjoamat elementit, tekstimallit, kuvat, äänitiedostot jne.

Näet esikatselunäkymässä videon aikajanalle sijoitut kuvat ja elementit. Voit esikatsella ja kuunnella editoitavaa videota klikkaamalla aikajanan vasemmalla olevaa käynnistyspainiketta.

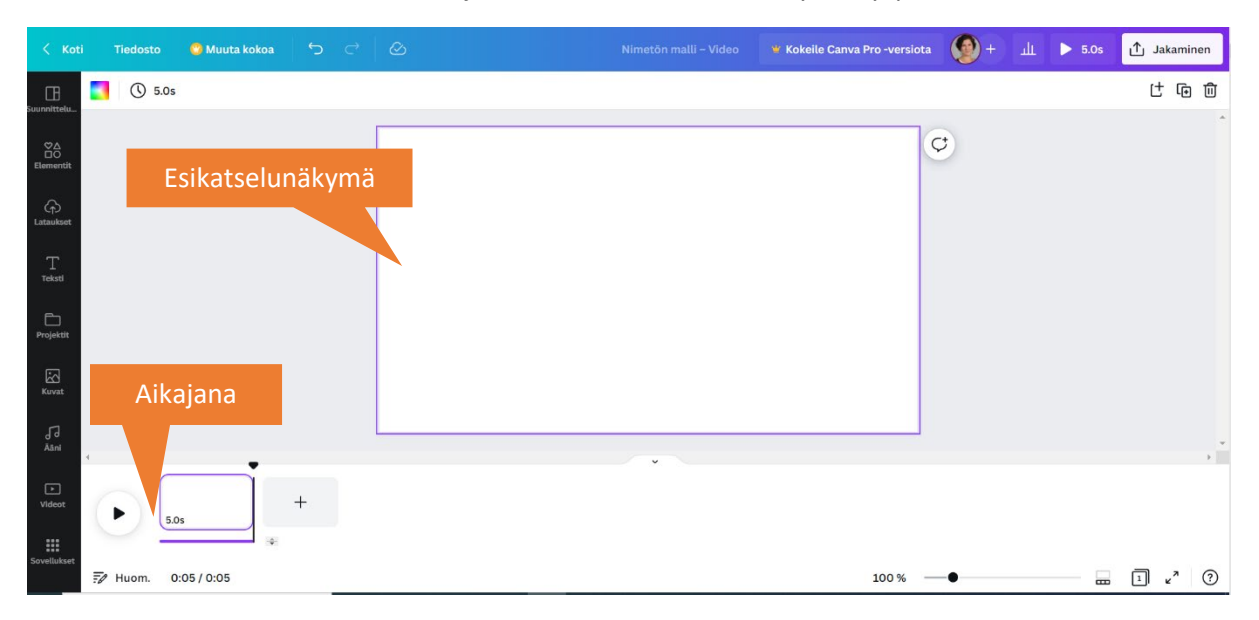

Mikäli aineiston päällä on kruunu-kuvake tai Pro-merkintä, aineistoa voi käyttää vain maksullisessa versiossa.

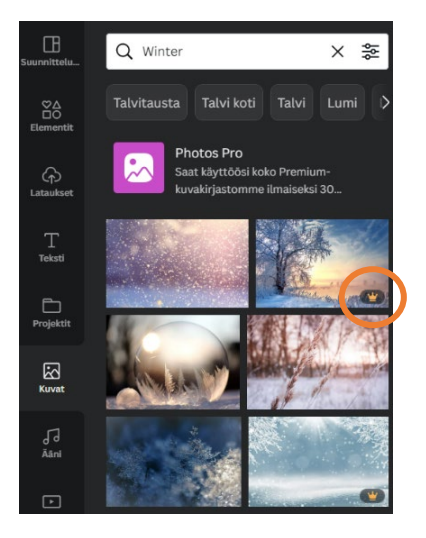

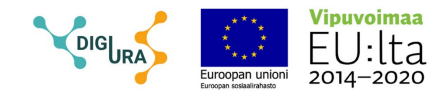

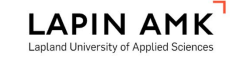

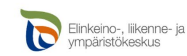

## 3. Tuo aineistoja omalta koneeltasi kohdasta Lataukset - tuo tiedostoja

- Kuvat
- Videot
- Äänitiedostot

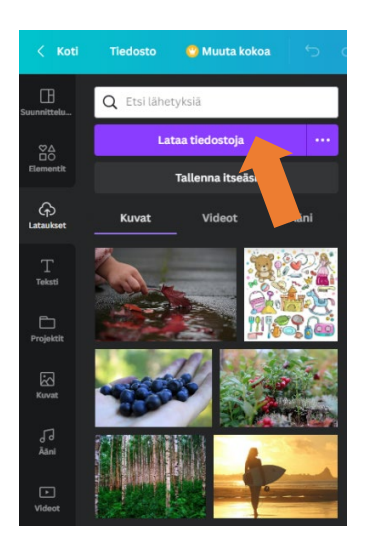

Voit tuoda useamman tiedoston yhtä aikaa: paina näppäimistöstä Ctrl-nappia pohjassa ja valitse klikkaamalla tiedostokansiosta kuvat, jotka haluat tuoda videoeditointiohjelmaan. Mikäli haluat valita kaikki kansion tiedostot, paina silloin Ctrl + A.

Valitsemasi tiedostot siirtyvät ohjelmaan. Ohjelma myös lajittelee tiedostosi omalle välilehdelle (videot, ääni, kuvat).

**4. Vie ensin kertojaääni aikajanalle.** Valitse ladatuista tiedostoista äänitiedosto, joka sisältää tallentamasi kertojaääneen. Mene hiirellä tiedoston päälle, pidä hiiren vasenta näppäintä pohjassa ja raahaa äänitiedosto omalle raidalle editointinäkymään.

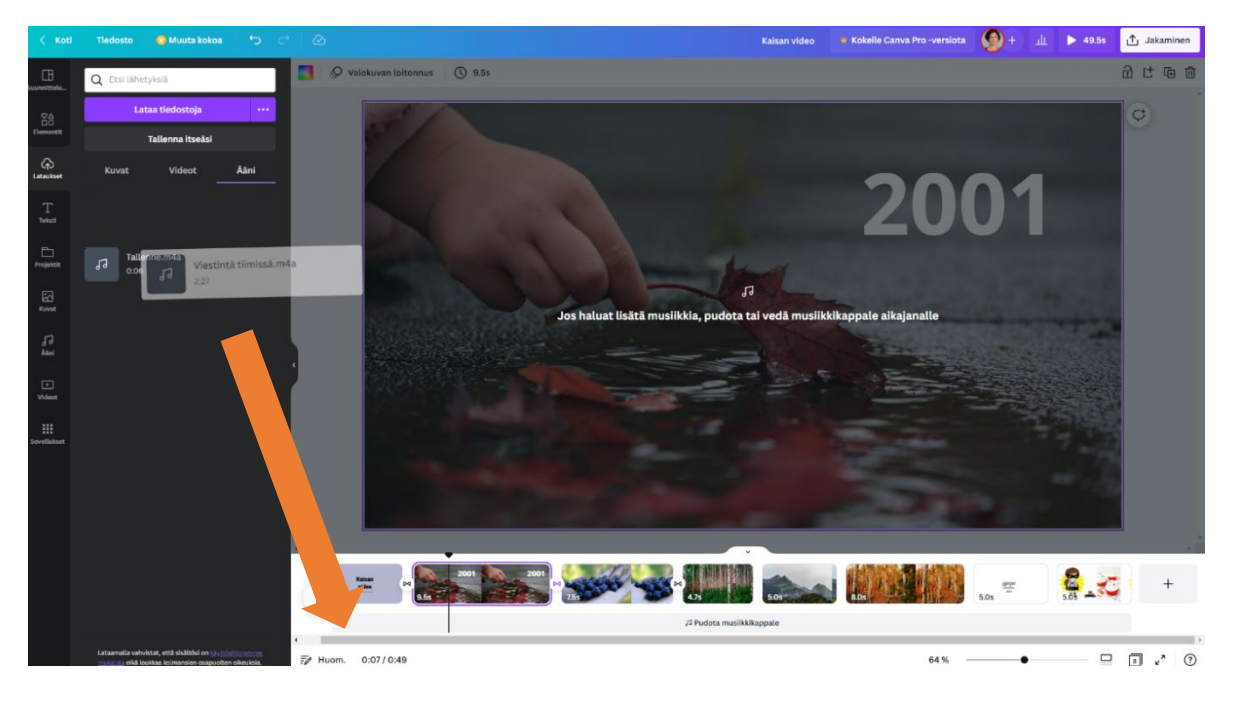

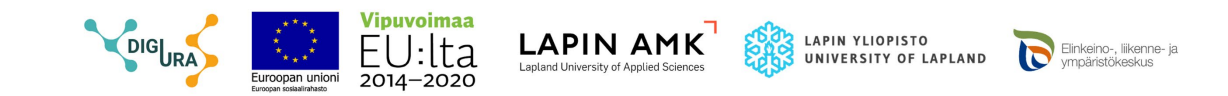

**5. Vie kuvia aikajanalle.** Valitse ladatuista tiedostoista kuva, jonka haluat lisätä aikajanalle. Lisää kuva joko klikkaamalla kuvaa tai raahaamalla se aikajanalle. Voit siirtää kuvien paikkaa raahaamalla. Kun kuva on aikajanalla, ilmestyy kuvan reunaan aika (esim. 5,0). Tämä kertoo, kuinka kauan kyseinen kuva näkyy videolla.

Kuvan asetuksia voi muokata klikkaamalla kolmea pistettä. Asetuksissa voi irrottaa kuvan taustasta (= kuva ei ole koko sivun kokoinen). Mikäli haluat samalle sivulle useamman kuvan, klikkaa halutut kuvat sivulle ja muuta tarvittaessa kokoa. Erityisesti pystykuvissa voit joutua muokkaamaan kuvaa niin, että se näkyy kokonaan sivulla.

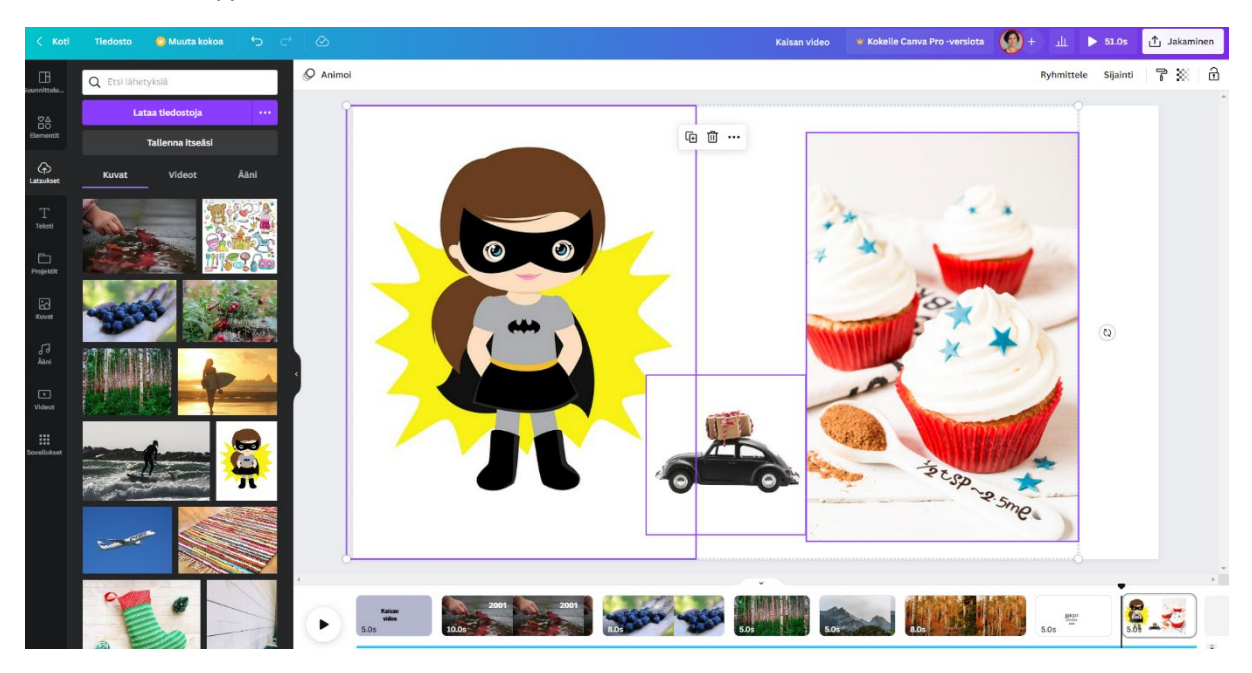

Voit myös käyttää ohjelman tarjoamia kuvia ja videoita. Voit hakea kuvia ja videoita hakutoiminnon avulla kirjoittamalla aihe.

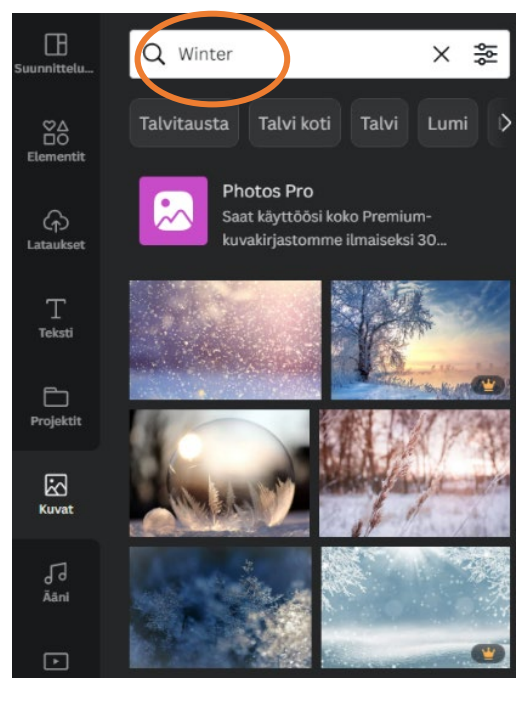

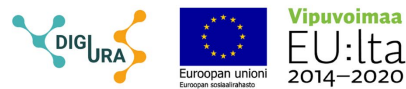

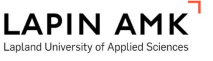

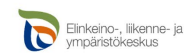

6. Vie tekstejä aikajanalle. video on hyvä aloittaa otsikolla. Tee aikajanalle ensimmäiseksi tyhjä sivu, johon voit valita valmiin otsikkopohjan tai muotoilla otsikon haluamallasi fontilla, koolla ja värillä. Otsikkosivun taustan väriä voi vaihtaa esikatselun yläkulmasta. Videon lopussa on myös hyvä olla lopputekstit, joissa kerrotaan videon tekijä, mahdolliset lähteet ja vuosiluku.

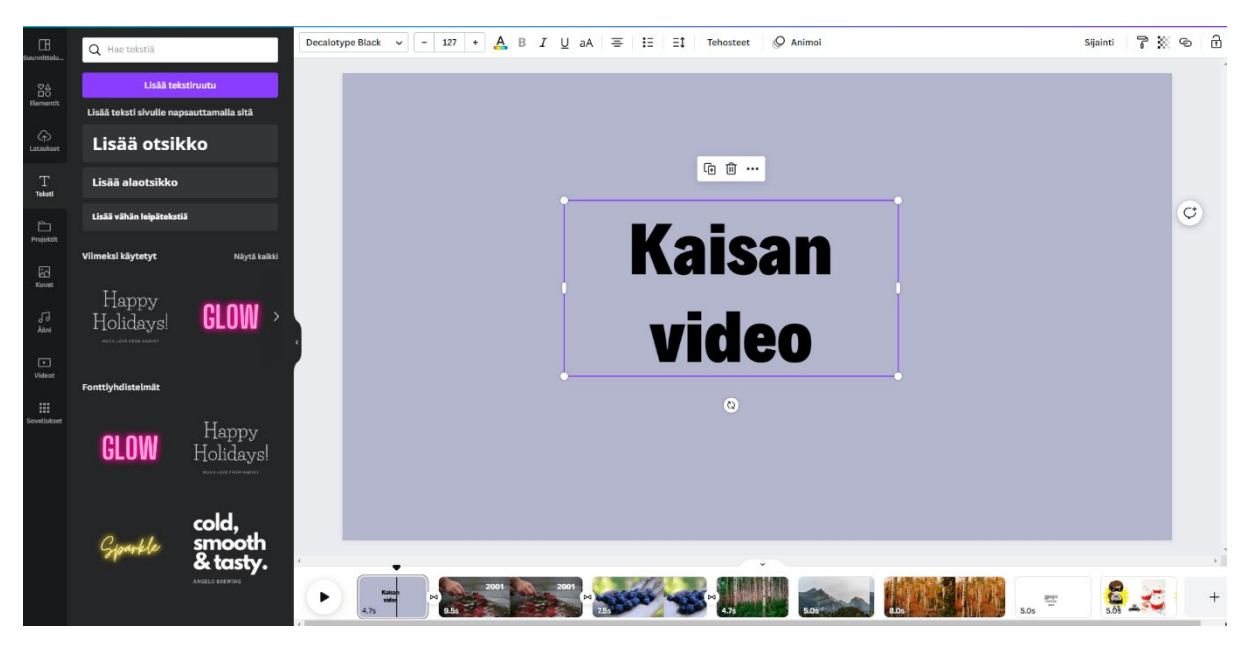

Voit lisätä myös tekstejä kuvien päälle. Tällöin teksti näkyy videolla yhtä aikaa kuvan kanssa.

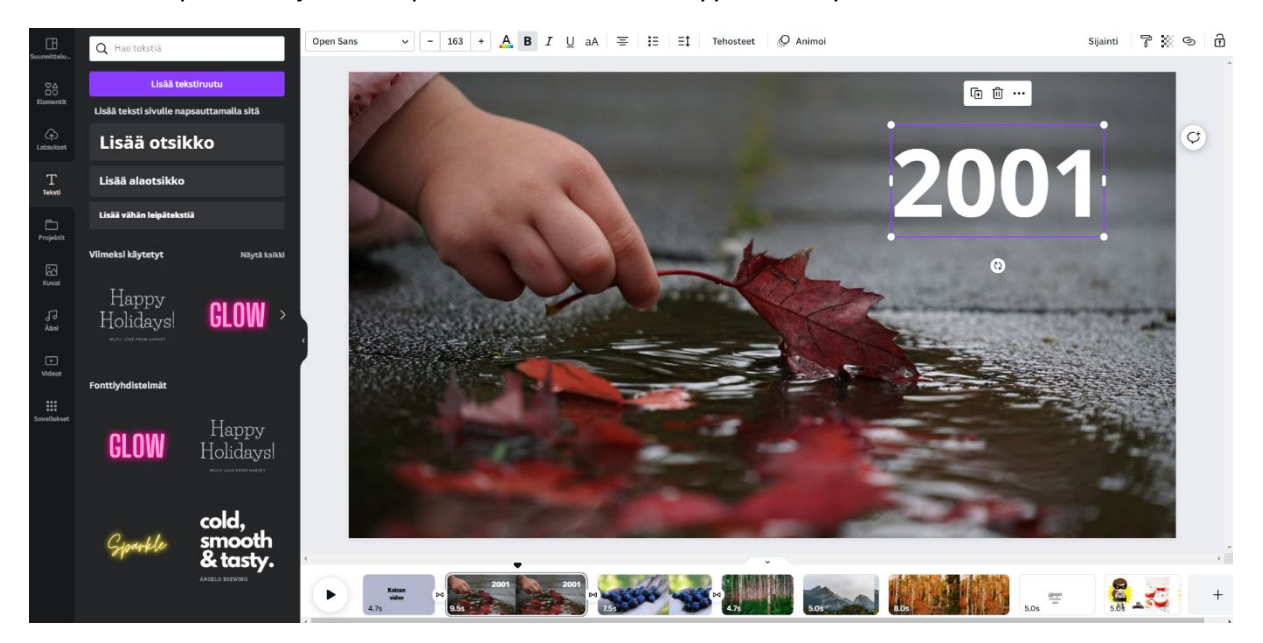

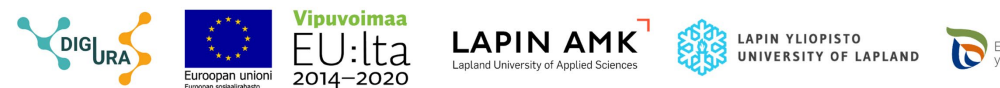

Elinkeino-, liikenne- ja ympäristökeskus 7. Vie elementtejä kuviin. Voit laittaa kuvien päälle elementtejä, esimerkiksi muotoja, viivoja, grafiikkaa tai tarroja. Määritä elementin paikka ja koko esikatselunäkymässä. Voit myös rajoittaa elementin näytön kestoa klikkaamalla elementin kolmesta pisteestä. Elementti näkyy aikajanalla omana raitanaan ja voit muokata kestoa lyhentämällä tai pidentämällä elementtiä sen päistä (kaksoisnuoli).

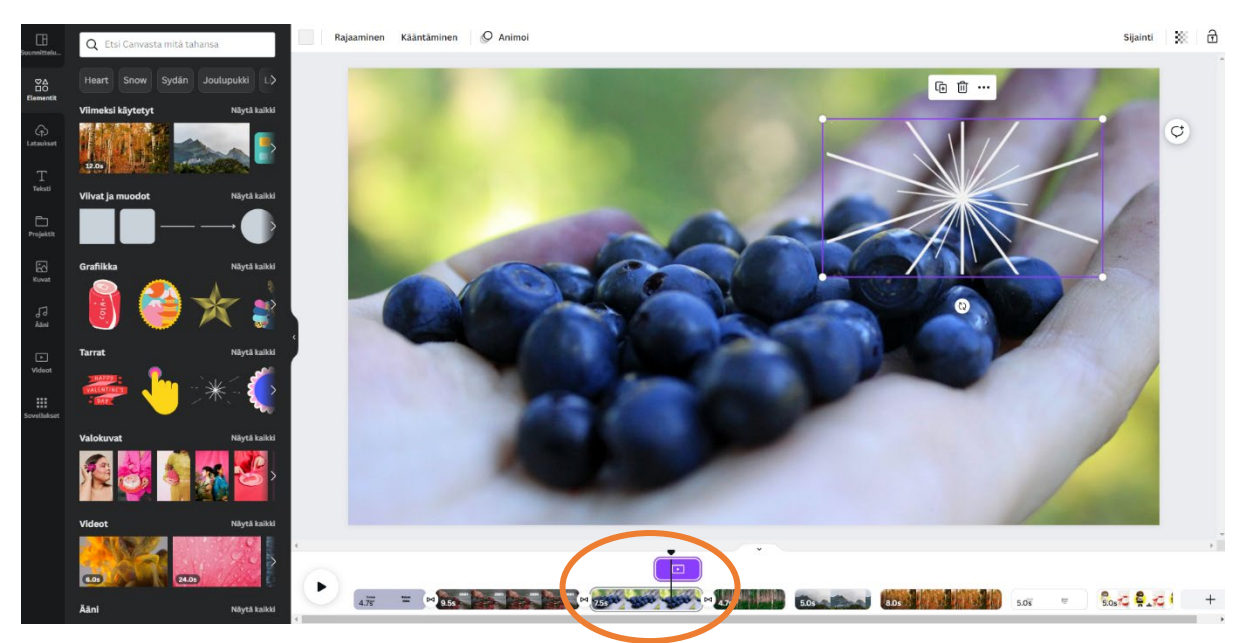

**8. Kuvan editointi.** voit lisätä kuviin liikettä Animoi -painikkeesta. Kuvan liike voi olla alhaalta ylöspäin tai ylhäältä alaspäin. Myös kuvan loitonnus on mahdollista. Voit testata kuvaan lisättävää liikettä esikatselunäkymässä.

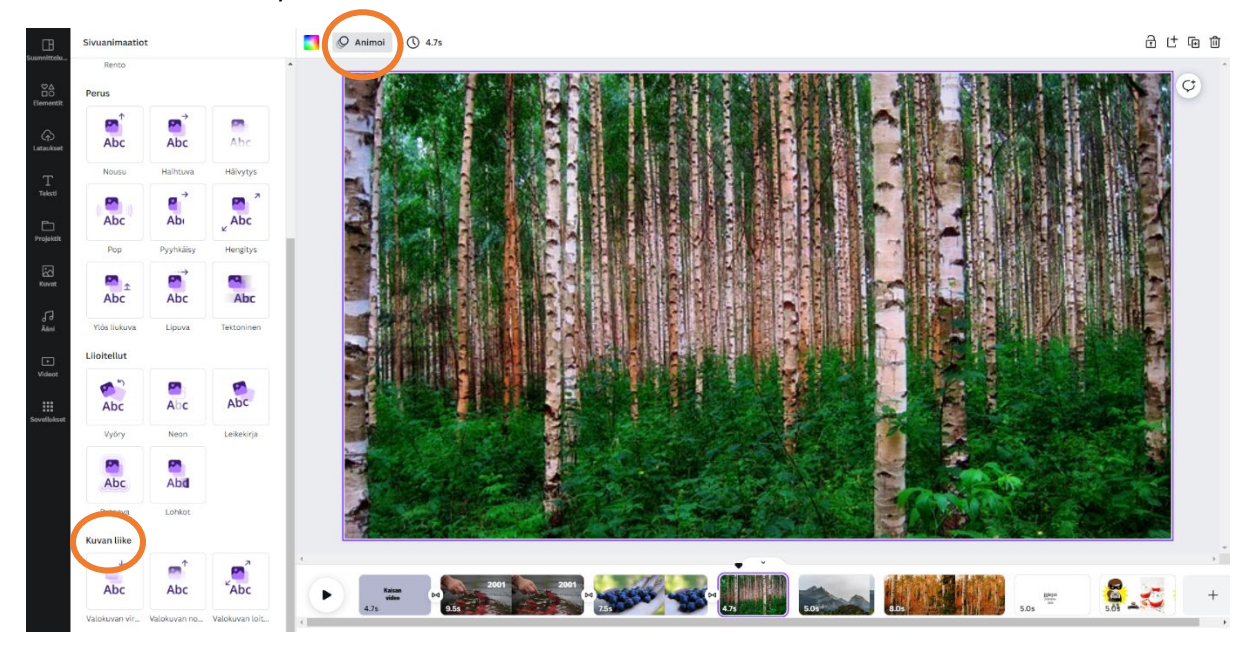

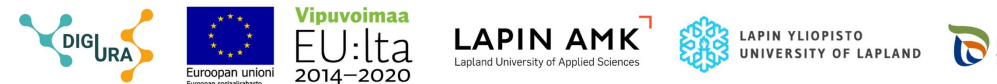

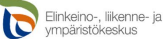

**9. Siirtymät.** Voit lisätä aikajanalla kuvien väliin siirtymän. Mene aikajanalle kahden kuvan väliin, jolloin siirtymä -kuvake ilmestyy näkyviin. Klikkaa *Lisää siirtymä* ja vasemmalle avautuu valikko erilaisista siirtymistä. Voit kokeilla, miltä siirtymät näyttävät esikatselu-näkymässä. Voit valita saman siirtymän jokaisen kuvan väliin.

Huom! Käytä harkiten eri siirtymiä, koska se saattaa tehdä videon hieman levottomaksi. Yhden tai kahden erilaisen siirtymän käyttäminen on suositeltavaa.

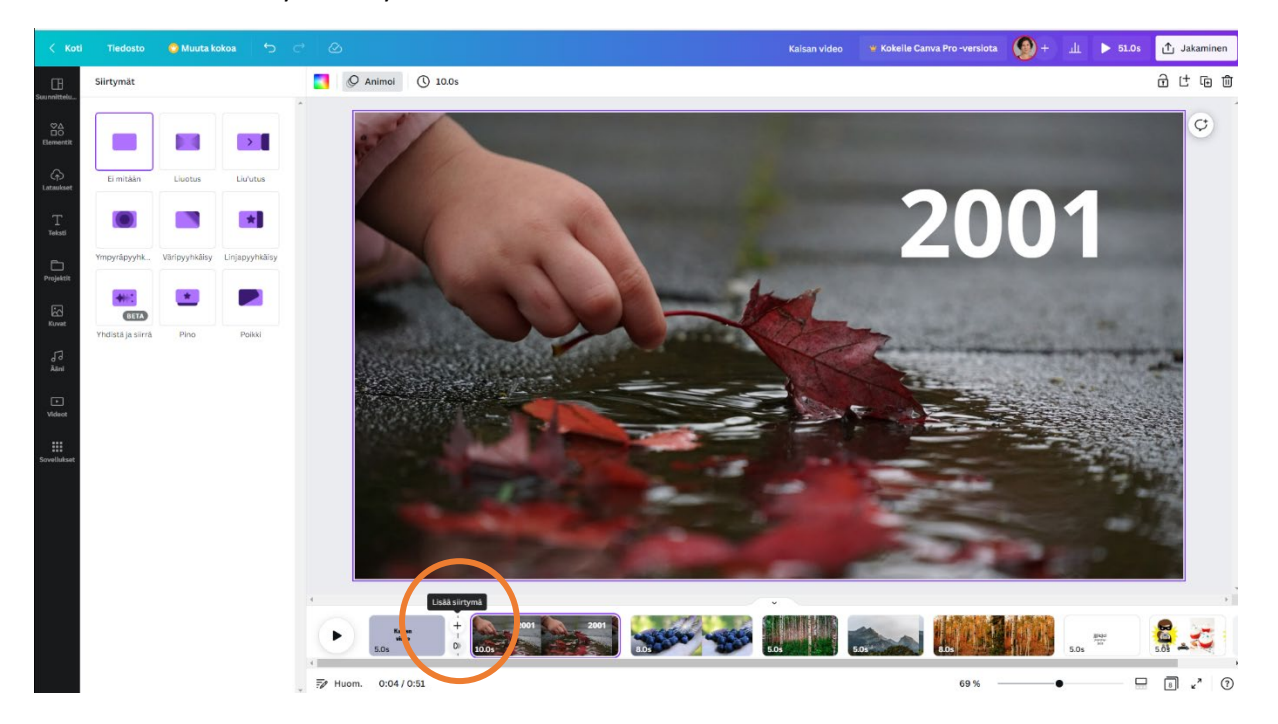

**10. Musiikin lisääminen videoon.** Valitse Ääni -painikkeesta videollesi taustamusiikki ja klikkaa valittua tiedostoa. Voit kuunnella, miltä kappale kuulostaa videolla. Säädä taustamusiikin voimakkuutta klikkaamalla äänitiedostoa, joka on raidalla ja paina hiiren oikea näppäintä. Silloin avautuu valikko, josta voit säätää äänenvoimakkuutta tai poistaa kappaleen.

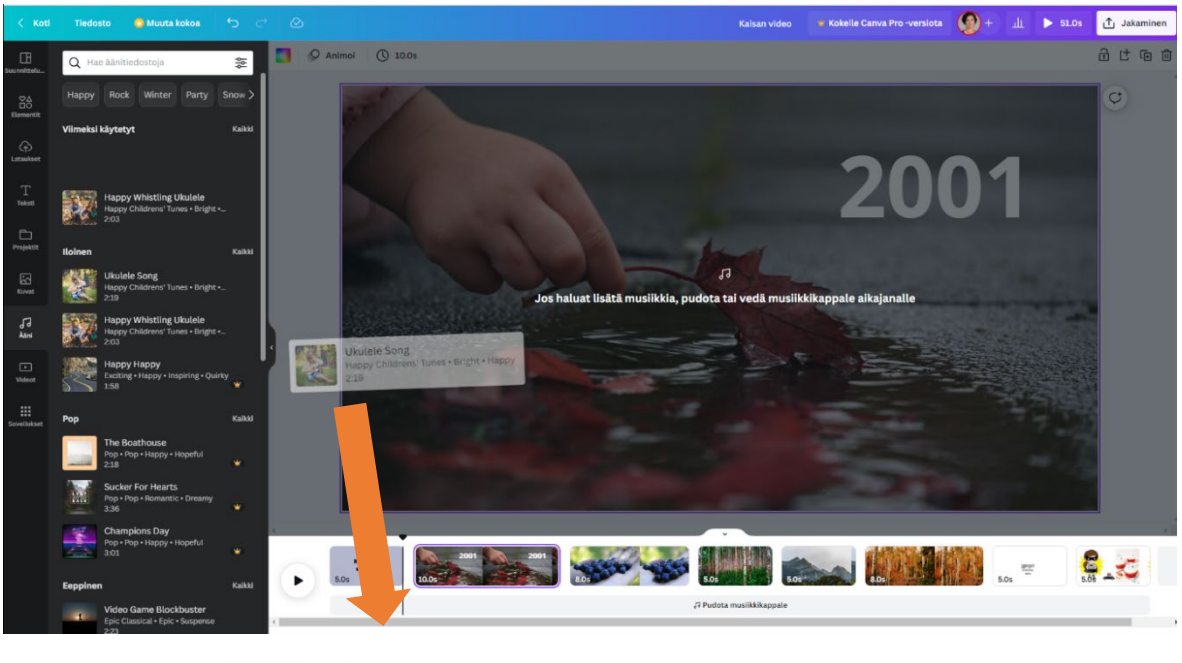

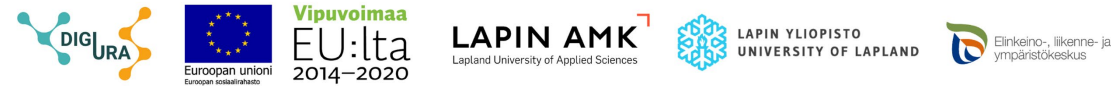

## 11. Videon jakaminen

Voit jakaa Canvasta linkin videon katselua varten. Käyttäjän ei tarvitse kirjautua ohjelmaan katselua varten. Voit myös ladata videon laitteellesi MP4-tiedostona.

Mikäli videota muokkaa useampi henkilö, voi suunnittelumallin jakaa: klikkaa käyttäjäkuvasi vieressä olevaa +merkkiä ja kirjoita sähköpostiosoite sekä määrittele käyttöoikeudet.

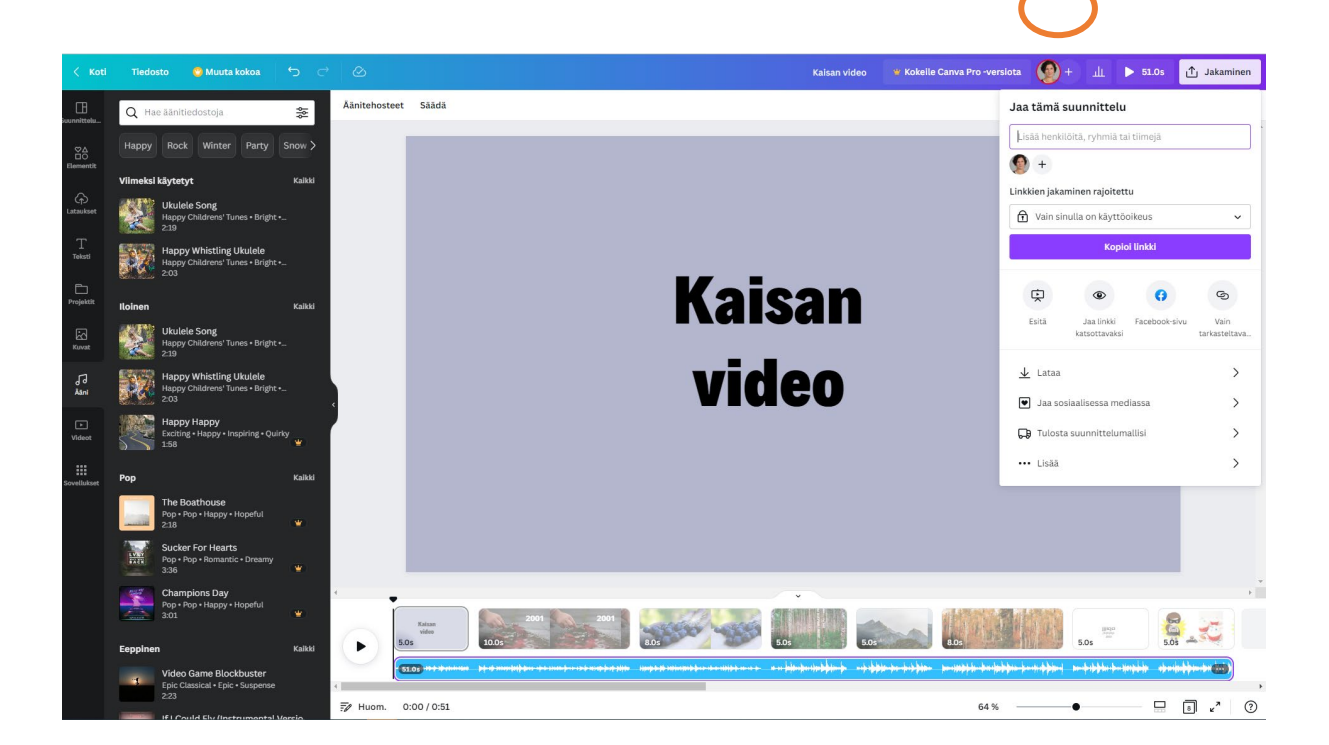

Tämä ohje on tuotettu Digiura - Työelämän digi- ja vuorovaikutustaidot urapolun rakentamisessa hankkeessa toteutetun Digitarina-työpajan työskentelyn tueksi.

Kaisa Pyykkönen 2023

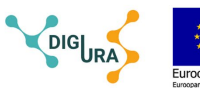

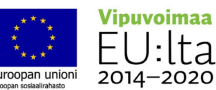

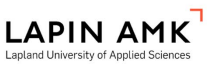

LAPIN YLIOPISTO UNIVERSITY OF LAPLAND

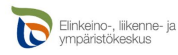